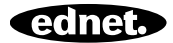

# ednet.living

## Guida all'installazione rapida

84290 • 84291 • 84292

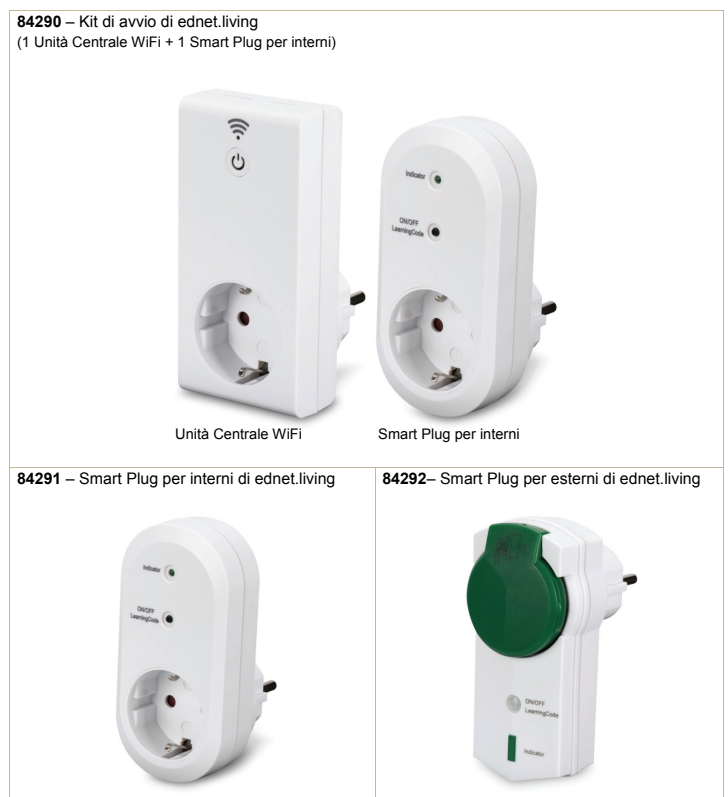

## 1. Installazione

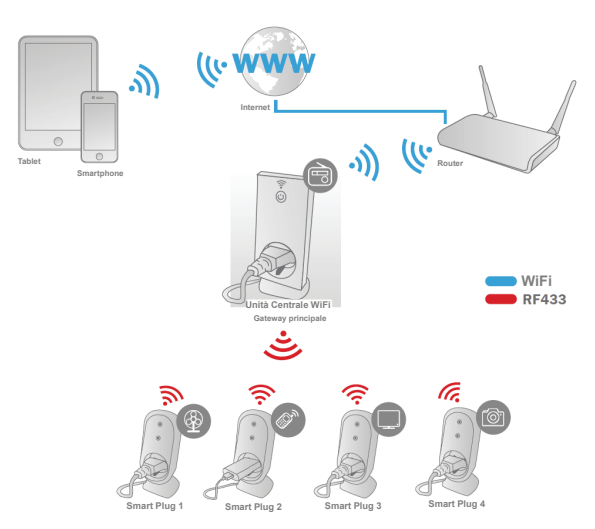

\* Assicurarsi che le Unità centrali WiFi e gli Smartphone siano connessi a internet per installare e controllare ACCENSIONE e SPEGNIMENTO ALIMENTAZIONE tramite Smartphone sempre e dovunque.

# 2. Configurazione APP

#### 2.1 Installare APP

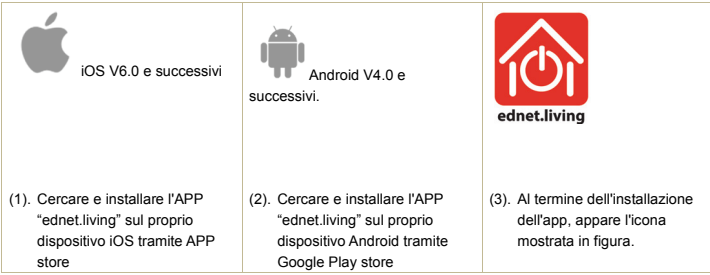

2.2 Registrazione all'account, accesso, inserimento e modifica password e interfaccia principale

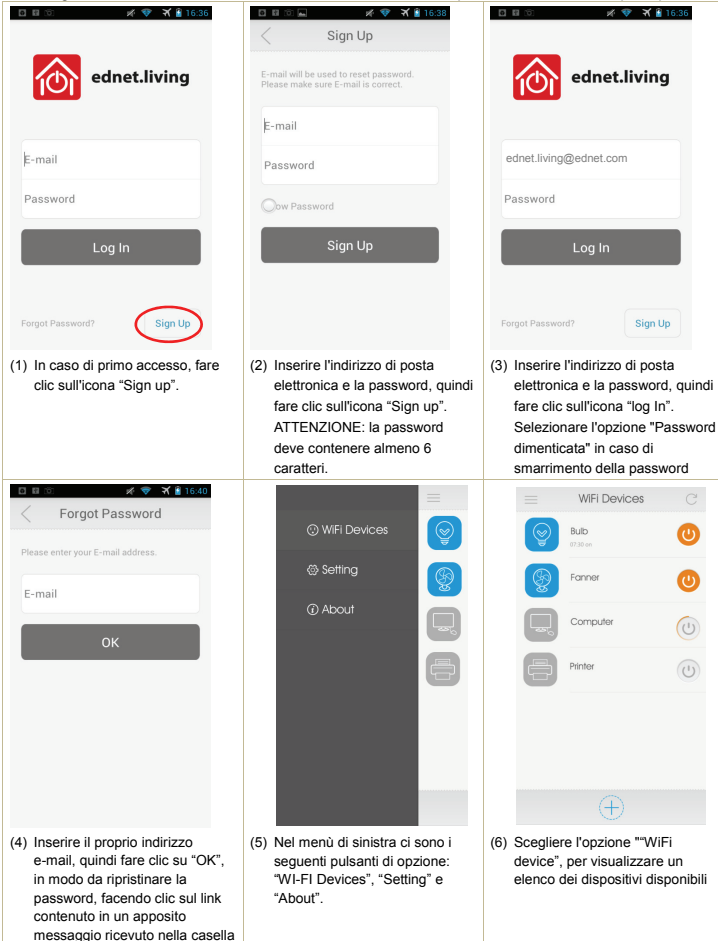

di posta.

| Setting                                                                                                    | Change Password                                                            | ▲ 💷 🖉 💉 🖉 16:34                                                                                                    |
|----------------------------------------------------------------------------------------------------|----------------------------------------------------------------------------|----------------------------------------------------------------------------------------------------|
| Account:<br>ednet.living@ednet.com                                                                          | Old password                                                               | ednet living                                                                                                    |
| Change Password                                                                                             | New password                                                               | Version 1.1.6                                                                                                    |
| Logout                                                                                                    | Confirm password                                                           | Check for updates                                                                                                    |
|                                                                                                    | OK                                                                         |                                                                                                    |
|                                                                                                    |                                                                            | Support email: support@ednet-europe.eu<br>Copyright: ASSMANN Electronic GmbH                                                        |
| (7) Scegliere "Setting" per<br>modificare la password, o "log<br>out" per cambiare l'account di<br>accesso. | <li>(8) Dal menù "Change Password" è<br/>possibile cambiare password;</li> | (9) Scegliendo la voce "About us",<br>sarà possibile visualizzare la<br>versione attuale dell'APP e le<br>informazioni di contatto. |

2.3 Aggiunta dell'Unità Centrale WiFi per connettersi alla rete

| Ċ                                                                                                    | Add Device  Search device and connect it to WFi  WiFi SSID ednet AP-office Password Show Password  Start                                                                                                    | This may take up 30 seconds.                                                                                                    |
|----------------------------------------------------------------------------------------------------|----------------------------------------------------------------------------------------------------|----------------------------------------------------------------------------------------------------|
| (1) Inserire l'Unità Centrale nella<br>presa di alimentazione e quindi<br>premere in maniera prolungata il<br>pulsante "Power" Odell'unità<br>per almeno 5 secondi. Si vedrà<br>allora il LED indicatore<br>lampeggiare velcoemente in<br>rosso, ad indicare che l'unità<br>entra in modalità associazione. | (2) Quindi avviare l'APP, fare clic<br>sull'opzione "WiFi Device" e<br>premere l'icona "+" per<br>aggiungere un nuovo<br>dispositivo. A questo punto<br>inserire il nome della propria rete<br>WiFi e la password del proprio<br>router o Punto di accesso<br>domestico, quindi selezionare<br>l'opzione "Start". | (3) Apparirà l'indicazione<br>"attendere"<br>Quando il LED indicatore rosso<br>sul Plug WiFi diventa di colore<br>blu, significa che il dispositivo<br>WiFi è connesso a Internet<br>tramite la propria rete<br>domestica. Sarà quindi possibile<br>premere On o Off sul Plug WiFi<br>per accendere o spegnere il<br>dispositivo di controllo remoto. |

#### 2.4 Impostazione modalità Timer dell'Unità Centrale

| < WIFI Device                                                                                                    | < Timer C                                                      | < Add Timer                                                                                                    |
|----------------------------------------------------------------------------------------------------|----------------------------------------------------------------|----------------------------------------------------------------------------------------------------|
| Bulb                                                                                                    | 18:17 on                                                       | Time 22 31<br>21:30<br>20 29                                                                                                    |
| Imer     Source       Imer     Court Down       Imer     Assence       Imer     Imer                                                                                                    |                                                                | Report<br>Mon Tue Wed Thu Fill Sof Sun                                                                                                    |
| <ul> <li>PF Lock Eat</li> <li>(1) Facendo clic sull'icona di un dispositivo nell'elenco "WiFi Device", l'interfaccia di controllo mostrerà 6 opzioni. L'opzione Timer permette di definire l'attivazione e la disattivazione delle Unità Centrali ViFi in precisi intervalli di orario.</li> </ul> | (2) Fare clic sull'icona "+" per<br>inserire i dati del timer; | Cancel 5000<br>(3) La Definizione dei dettagli dei<br>timer avviene nella finestra "Add<br>Timer", che consente di<br>aggiupper un massimo di 8<br>gruppi di timer;<br>L'impostazione mostrata nella<br>figura precedente indica che<br>l'Unità Centrale WiFi selezionata<br>sarà attiva ogni mercoledi e<br>sabato a partire dalle 21:30. |

## 2.5 Modalità Conto alla rovescia dell'Unità Centrale WiFi

|                                                        | WiFi Device                                                             |                                                            | < CountDown C                                                                             |                                                        | Add Cou                                                                                                    | nt Down                                                                                                    |                 |
|--------------------------------------------------------|-------------------------------------------------------------------------|------------------------------------------------------------|-------------------------------------------------------------------------------------------|--------------------------------------------------------|----------------------------------------------------------------------------------------------------|----------------------------------------------------------------------------------------------------|-----------------|
|                                                        | Bulb                                                                    |                                                            | After 5 Hour 32 Minute ON                                                                 | After                                                  | 10<br>09 h<br>08                                                                                                    | 01<br><b>00 min</b><br>59                                                                                                    |                 |
| Imer                                                   | Count Down                                                              | P<br>Absence<br>mode<br>Edit                               |                                                                                           | Power                                                  | •                                                                                                    |                                                                                                    |                 |
| (1) Fare cl<br>Down"<br>imposta<br>per def<br>alla rov | ic sul pulsa<br>nella pagin<br>azioni dei D<br>inire la dura<br>vescia. | nte "Count<br>a delle<br>vispositivi WiFi<br>ata del conto | <ul> <li>(2) Fare clic sull'icona "+" per<br/>definire un Conto alla rovescia;</li> </ul> | (3) La<br>avv<br>do<br>de<br>L'ir<br>ind<br>sel<br>aut | Concel<br>Definizion<br>viene nella<br>wn" (mass<br>finibile);<br>npostazior<br>icia che l'U<br>ezionata s<br>tomaticam<br>rtire da adu | e dei dettagli<br>pagina "add con<br>imo 1 gruppo<br>ne mostrata sopr<br>inità Centrale W<br>i attiverà<br>ente entro 9 ore<br>esso. | unt<br>iFi<br>a |

### 2.6 Blocco Unità Centrale WiFi e funzioni di modifica

| ₩ ♥ ¥ ■ 16:40 Wi-Fi Device                                                                                                    | < Lock                                                                                                    | < Edit                                                                        |
|----------------------------------------------------------------------------------------------------|----------------------------------------------------------------------------------------------------|-------------------------------------------------------------------------------|
|                                                                                                    | Lock Device Cohers can not add locked device                                                                                                    | Name_computer                                                                 |
| ednet.living                                                                                                    |                                                                                                    |                                                                               |
|                                                                                                    |                                                                                                    |                                                                               |
| Timer Count Down Absence mode                                                                                                    |                                                                                                    |                                                                               |
|                                                                                                    |                                                                                                    | Firmwaie: 1.25                                                                |
| RF Lock Edit                                                                                                    |                                                                                                    | Cancel Save                                                                   |
| <ol> <li>Facendo clic sull'impostazione<br/>"Lock", il dispositivo non potrà<br/>subire ulteriori modifiche.<br/>Premere il tasto "Edit" per<br/>cambiare icona e nome del<br/>dispositivo.</li> </ol> | (2) Attivare l'icona per<br>impostare il blocco del<br>dispositivo. In tal modo non sarà<br>più possibile apportare<br>modifiche al dispositivo<br>corrispondente. | (3) Modificare nome e icona del<br>dispositivo tramite il pannello<br>"edit". |

#### 2.7 Aggiunta di Smart Plug RF all'Unità centrale per attivarne il controllo via APP

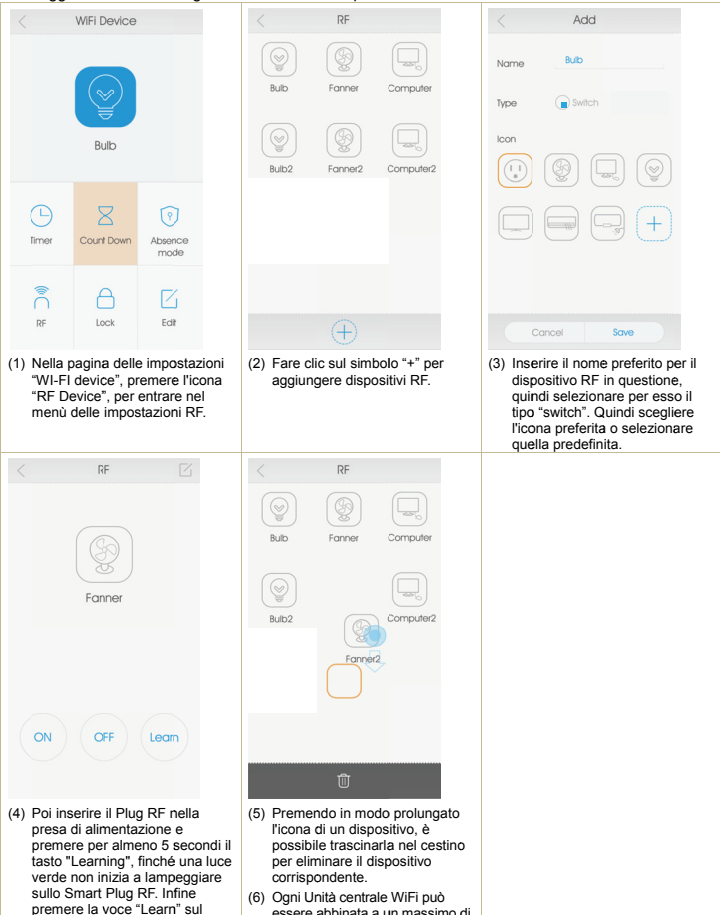

6) Ogni Unità centrale WiFi può essere abbinata a un massimo di 200 Smart Plug RF. Per cui il processo in questione può essere ripetuto più volte per abbinare numerosi Smart Plug RF.

menù dell'APP. Si udrà a questo

punto il suono di un cicalino.

ASSMANN Electronic GmbH dichiara che il prodotto soddisfa i requisiti e le norme delle direttive 1990/5/EG e RoHS 2011/65/EG. Il cliente può richiedere la completa dichiarazione di conformità inviando una email all'indirizzo indicato qui di seguito.

ASSMANN Electronic GmbH Auf dem Schüffel 3 58513 Lüdenscheid Germania

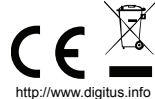